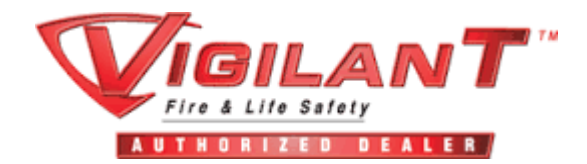

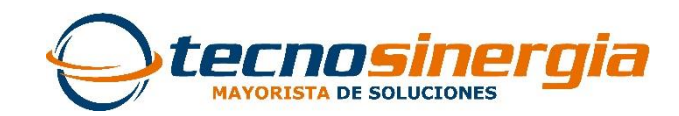

# KIDDE VIGILANT

# RESTAURAR A VALORES DE FABRICA PANELES DE INCENDIO VS

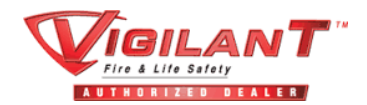

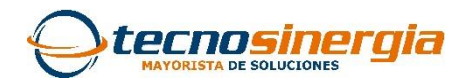

## Restaurar Valores de Fabrica

#### INTERFAZ DE PANELES KIDDE VIGILANT PARA PROGRAMACION

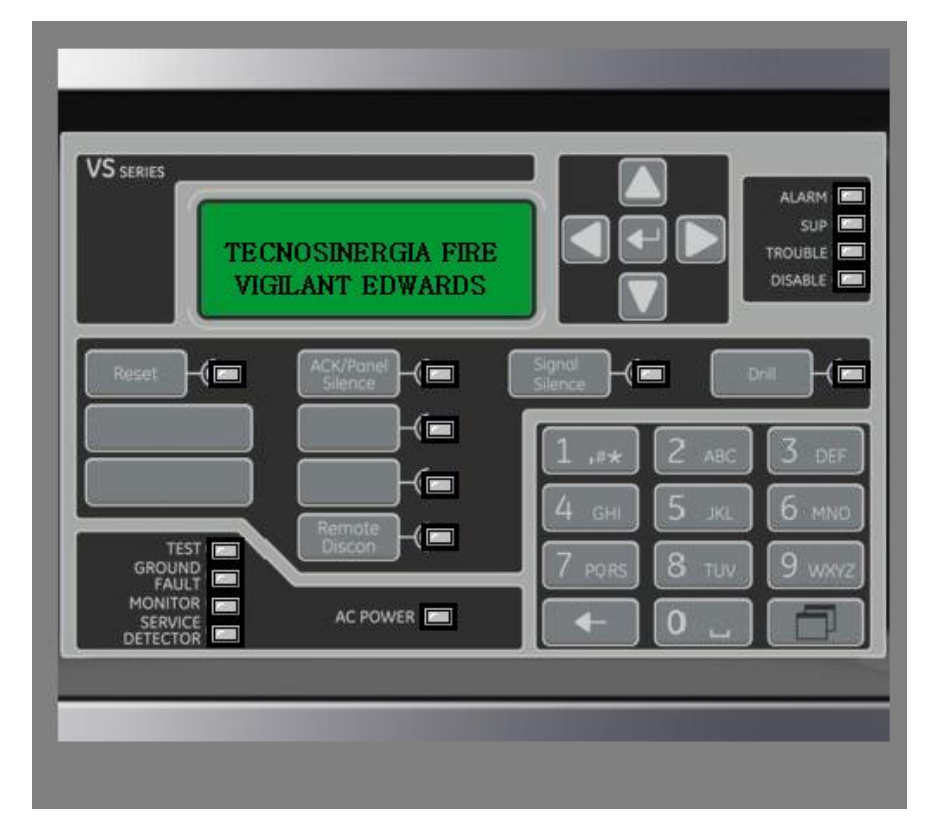

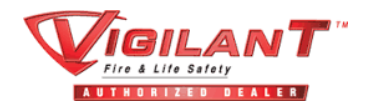

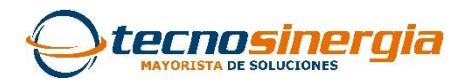

## Restaurar Valores de Fabrica

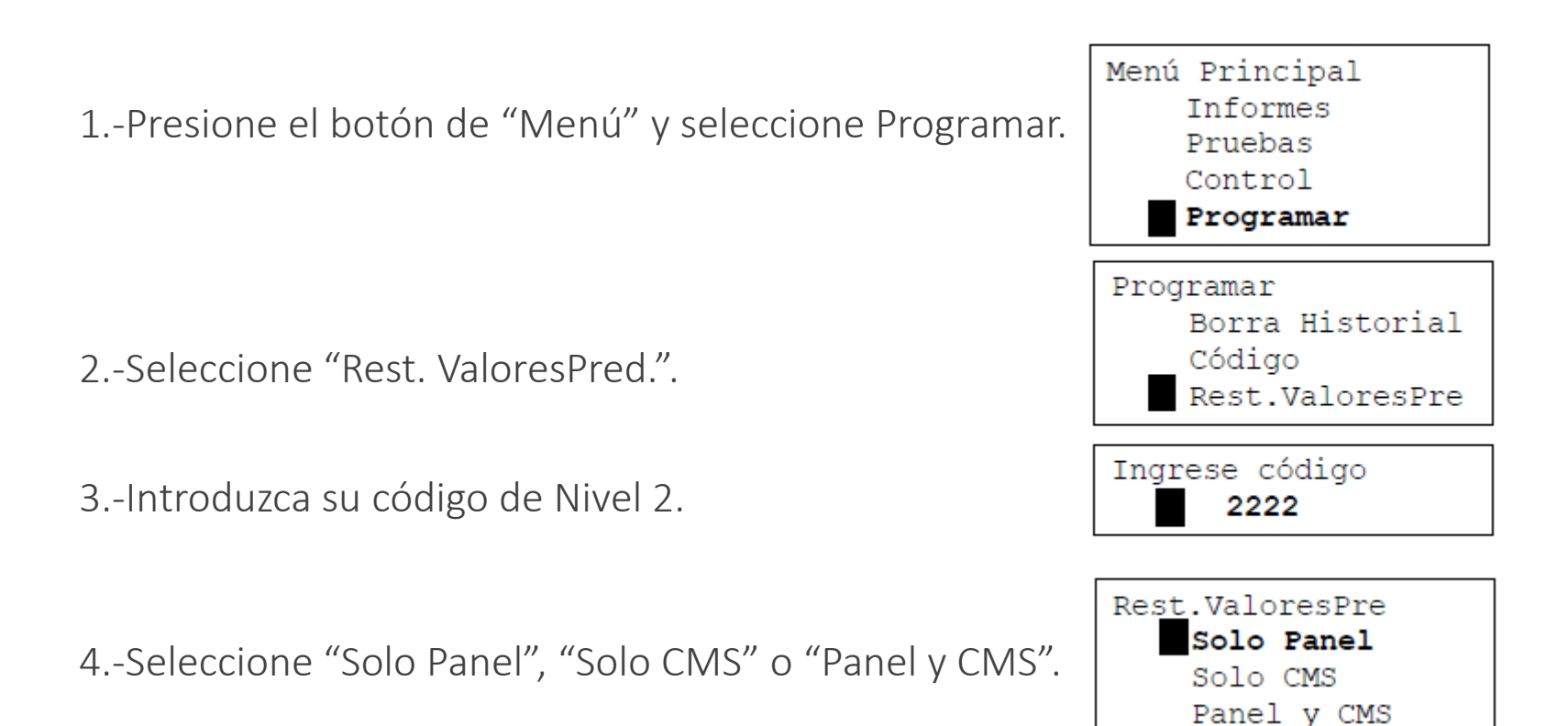

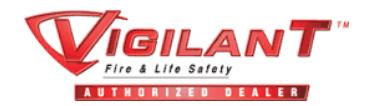

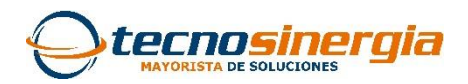

# Restaurar Valores de Fabrica

**Solo panel**: Restaura únicamente los valores predeterminados del panel (opciones de funcionamiento del panel y de configuración del panel) **Solo CMS:** Restaura solo el marcador, RED(1-8). **Panel y CMS:** Restaura los valores predeterminados tanto del panel como del dispositivo CMS

- 5.-Presione "Ingresar".
- 6.-Regrese al menú "Programar".
- 7.-Seleccione "Reinicio de Panel".
- 8.-Seleccione "Sí".

Se reinicia el Panel y los valores predeterminados de fabrica vuelven a cargarse en la base de datos.